SSL VPN 证书 认证 **丁犁** 2015-12-03 发表

客户现场使用F1000-E-SI部署SSL VPN功能,需要将CA证书服务器上生成的证书上传并加载到防火墙中。

第一步:

路径: VPN>证书管理>PKI实体

创建PKI实体,点击"新建"按钮

| VPN > 证书管理 > PKI实体                    |                |      |                     |                                                     |
|---------------------------------------|----------------|------|---------------------|-----------------------------------------------------|
| g ip_30.1.1[Root]                     | 实体名称           | 通用名  | FODN                | 国家地区 州省 计                                           |
| 一设备截约                                 |                |      |                     |                                                     |
| - 配置向导                                |                |      |                     | 963 <b>2</b>                                        |
|                                       |                |      |                     |                                                     |
|                                       |                |      |                     |                                                     |
| 一回 用户管理                               |                |      |                     |                                                     |
| 一〇 防火環                                |                |      |                     |                                                     |
| - 日 攻击防范                              |                |      |                     |                                                     |
| ····································· |                |      |                     |                                                     |
|                                       |                |      |                     |                                                     |
| -C IKE                                |                |      |                     |                                                     |
| - CO IPSec                            |                |      |                     |                                                     |
| □ 証书管理                                |                |      |                     |                                                     |
| - PKHS                                |                |      |                     |                                                     |
| 一证书                                   |                |      |                     |                                                     |
| CRL                                   |                |      |                     |                                                     |
|                                       |                |      |                     |                                                     |
| kàλ                                   |                |      |                     |                                                     |
|                                       |                |      |                     |                                                     |
| PKI买体名称: 123                          |                |      |                     |                                                     |
| 通用名: 123                              |                |      |                     |                                                     |
| 其他信息根据现场需求                            | 自定义            |      |                     |                                                     |
| 占丰"确宁"                                |                |      |                     |                                                     |
|                                       |                |      |                     |                                                     |
| VPN > 证书管理 > PKI实体                    |                |      |                     |                                                     |
| F1000-E-SI [Root]                     |                |      |                     |                                                     |
| 一设备银览                                 | 新建PKI实体        |      |                     |                                                     |
|                                       | PKI实体名称:       | 123  | * (1-15字符)          |                                                     |
|                                       | 通用名:           | 123  | * (1-31字符)          |                                                     |
| - 19 网络管理                             | 实体IP地址:        |      |                     |                                                     |
| - 回 用户管理                              | FQDN:          | test | (1-127字符)           |                                                     |
| 四 防火墙                                 | 国家/地区:         | CN × | (用符合ISO 3166 标曲)两个字 | 字母表示,例如: "CN"代表"中国")                                |
|                                       | 州省:            | test | (1-31字符)            |                                                     |
|                                       | 地理区域:          | test | (1-31字符)            |                                                     |
| VPN                                   | 组织:            | test | (1-31字符)            |                                                     |
| IKE                                   | 創门:            | test | (1-31字符)            |                                                     |
| → 证书管理                                | 星号(*)为必须噴与喷    |      |                     | 19                                                  |
| — PKI实体                               |                |      |                     | NUCLE NUCLE                                         |
| — PKII线                               |                |      |                     |                                                     |
| 一证书                                   |                |      |                     |                                                     |
|                                       |                |      |                     |                                                     |
|                                       |                |      |                     |                                                     |
| NFK > 直形管理 > PSI実体                    |                |      |                     |                                                     |
| F1000-E-SI [Root]                     | :名称 直用名<br>123 | FQDN | 国家/的区 州             | 協 地理区域 組织 部门 text text text text text text text tex |
| 一戰團向导                                 | 1              |      |                     | Next View                                           |
| ····································· |                |      | 新潮                  |                                                     |
|                                       |                |      |                     |                                                     |
|                                       |                |      |                     |                                                     |
| → 約2030                               |                |      |                     |                                                     |
|                                       |                |      |                     |                                                     |
|                                       |                |      |                     |                                                     |
| - IKE                                 |                |      |                     |                                                     |
| →■ IPSec<br>→■ 订书管理                   |                |      |                     |                                                     |
| - PK[42]\$                            |                |      |                     |                                                     |
| - PKHg<br>- JT-15                     |                |      |                     |                                                     |
| em                                    |                |      |                     |                                                     |
|                                       |                |      |                     |                                                     |

第二步:

路径: VPN > 证书管理 > PKI域

创建PKI域,点击"新建"

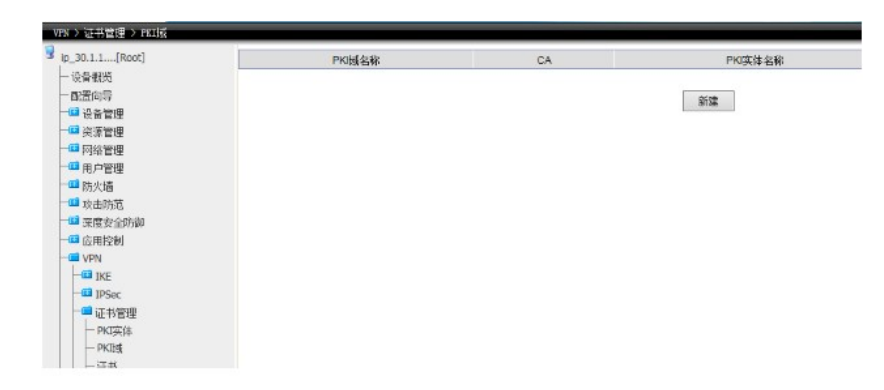

输入

PKI域名称:123 本端实体:123 (第一步创建的PKI实体名称) 其他信息根据现场需求自定义 点击"确定"

| VFN > 证书管理 > PKI域            |              |          |                    |           |
|------------------------------|--------------|----------|--------------------|-----------|
| F1000-E-SI [Root]     ─ 设备概炎 | 新建PKII线      |          |                    |           |
| - 武臣向导<br>                   | PKI版名称:      | 123      | * (1- 15字符)        |           |
| - 11 资源管理                    | CA标识符:       |          | (1-63字符)           |           |
| - 四 网络管理                     | 本潮实体:        | 123 🗸    |                    |           |
| 一〇〇 月户管理                     | 注册机构:        | CA 🗸     |                    |           |
| → 11 防火墙<br>→ 11 水土味茶        | 证书申请URL:     |          |                    | (1-127字符) |
| □□ 深度安全防御                    | LDAP服务器IP地址: |          | 護口: 389   飯本: 2 🏏  |           |
| ── 应用控制                      | 证书申请方式:      | Manual 🗸 |                    |           |
| - VPN                        | 根证书指纹歌列算法:   | ~        |                    |           |
| IDSar                        | 根证书指纹:       |          |                    |           |
| 一口は登場                        | 「高级设置        |          |                    |           |
|                              | 证书查询次数:      | 50       | (1-100, 缺省值=50)    |           |
| - PKIji                      | 证书查询间隔:      | 20       | 分钟 (5-168, 政省值=20) |           |
| 一证书                          | ☑启用CRL查询     |          |                    |           |
| CRL                          | CRL更新间隔:     |          | 小时 (1-720)         |           |
| - C L2TP                     | 获取CRL的URL:   |          |                    | (1-255字符) |
| GRE<br>SSL VPN<br>一個高可靠性     | 星号(*)为必须填写顷  |          | 親症                 | 1 取消      |

| YPR > 证书管理 > PKU续                         |         |    |         |        |  |
|-------------------------------------------|---------|----|---------|--------|--|
| F1000-E-SI [Root]                         | PKII纸名称 | CA | PKI实体名称 |        |  |
| 一设备被览                                     | 123     | 1  | 23      | Manual |  |
| ·····································     |         |    | ₩£538   |        |  |
| ■ 阿姆管理<br>一型 用户管理<br>一型 防火通               |         |    |         |        |  |
| ── <sup>──</sup> 攻击防范<br>── <sup>──</sup> |         |    |         |        |  |
| 一型 应用控制<br>一型 VPN                         |         |    |         |        |  |
|                                           |         |    |         |        |  |
| ー<br>ご<br>半<br>管理<br>PKT実体<br>period      |         |    |         |        |  |
| - <u>w</u> #                              |         |    |         |        |  |

第三步:

路径: VPN > 证书管理 > 证书

点击"获取证书"

|                                                                                                    |                                                                                                    | 0010000 |                                                      | 5               | _  |
|----------------------------------------------------------------------------------------------------|----------------------------------------------------------------------------------------------------|---------|------------------------------------------------------|-----------------|----|
| F1000-E-SI [Root]                                                                                                    | PKI铺名称                                                                                                    | 发布者     |                                                      | 主語              | üE |
| <ul> <li>设备報送</li> <li>武器向导</li> <li>设备管理</li> <li>资格管理</li> <li>原始管理</li> <li>用一管理</li> <li>用一管理</li> <li>成人通</li> <li>学 深度支出防制</li> <li>应用控制</li> <li>YPN</li> <li>IDE</li> </ul> | J PKI機器部 支布着 ・手工力式申请证书和装款证书分为这线如果线两种<br>- 在线方式申请证书的经可加未获得本人相终者的消证。 - 送结束线方式申请证书的经可加未投资中申请 - 递结束线方式申请证书的会调先过可加上显示申请 - 健然CA证书和合同时提述对应的Loca证书。 |         | 自健室连辑 磺酸苦糖 發動证书 申前<br>请通过带外方式拷贝里CA服务器主纸证书文件,再通过带外方式部 | <u>-</u> 王田<br> | 田  |
| - IPSec                                                                                                    |                                                                                                    |         |                                                      |                 |    |
| - PKI买体                                                                                                    |                                                                                                    |         |                                                      |                 |    |
| - PKIH                                                                                                    |                                                                                                    |         |                                                      |                 |    |

在获取证书设置中: 选择第二步中创建的PKI域"123" 证书类型选择"CA" 选择"启用离线方式" 从设备取得文件中选择flash中已经上传的证书文件"1\_local.cer" 点击"确认"

| WE IT WE WE IT                                                                                                    |                |                                 |
|----------------------------------------------------------------------------------------------------|----------------|---------------------------------|
| 3 ip_30.1.1[Root]<br>├ 设备板均                                                                                                    | 設地征书设置         |                                 |
| 一截置向导                                                                                                    | PKI继名称:        | 123 🗸                           |
| 11日 11日 11日 11日 11日 11日 11日 11日 11日 11日                                                                                                    | 证书类型:          | CA V                            |
| 一個网络管理                                                                                                    | 2 自用高级方式       |                                 |
| -13 用户管理                                                                                                    | ④从设备取得文件:      | flash0:/1 local.cer v (1-127空幕) |
| 一〇〇 防火地                                                                                                    |                | Harbo M                         |
| 一旦 攻击防范                                                                                                    | C APCRIME CIT: | 1012. HODIN T                   |
| ──□ 深度安全防御                                                                                                    | □~;            | (1-63字符)                        |
| - 교가 VPN<br>- 교 VPN<br>- 교 VPS<br>- 교 PSS<br>- 교 대한 명<br>- PSC大林<br>- PSC大林<br>- PSC<br>- 고 대<br>- CRL<br>- CRL |                | <b>福</b> 宅 和.4                  |

在获取证书设置中: 选择第二步中创建的PKI域"123" 证书类型选择"Local" 选择"启用离线方式" 从设备取得文件中选择flash中已经上传的证书文件"2003\_local.pfx" 口令中输入证书密码 点击"确认"

| VEN > 证书管理 > 证书            |             |                                    |
|----------------------------|-------------|------------------------------------|
| ♀ ip_30.1.1[Root]<br>一设备银页 | 荻眼证书设置      |                                    |
|                            | PKU媛名称:     | 123 🗸                              |
| □ 役皆管理<br>□ 次落使用           | 证书类型:       | Local V                            |
| → 网络管理                     | ☑ 启用感线方式    |                                    |
| 一篇 用户管理                    | ④ 从设备取得文件:  | flash0:/2003_local.pfx 🛩 (1-127字符) |
| □□ 防火墙                     | 〇从PCDE個文件:  | 3495                               |
| 「 「 「 「 「 」 深度去今時間         | 口令:         | •••••                              |
|                            | 星号(*)为£须帷写颂 | <b>新</b> 定 取消                      |

## 根据上述步骤操作后,证书界面显示如下:

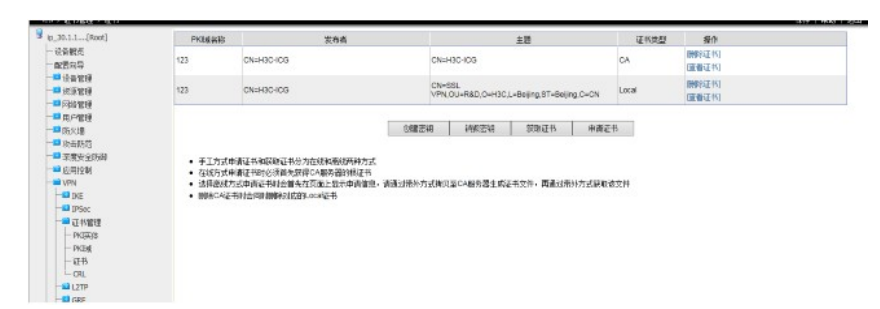

第四步:

路径: VPN > SSL VPN > 服务管理

在SSL中服务管理选择相关PKI域 点击"确认"

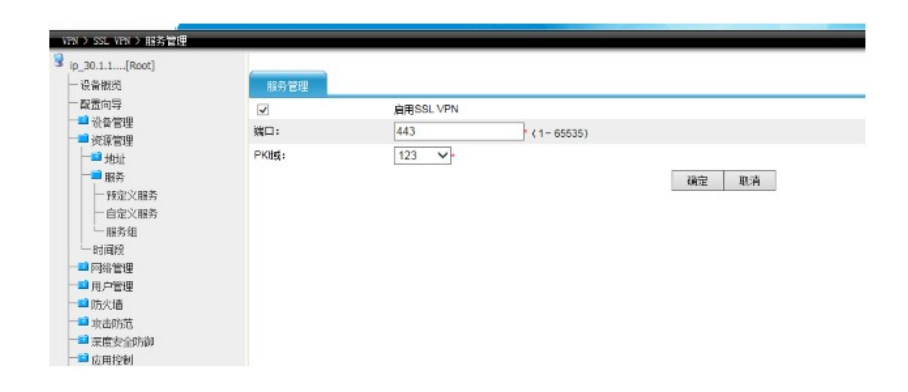

通过上述四个步骤就完成SSL VPN的证书导入功能。